# GUIDE D'ACHAT

# CAMPAGNE DE FINANCEMENT

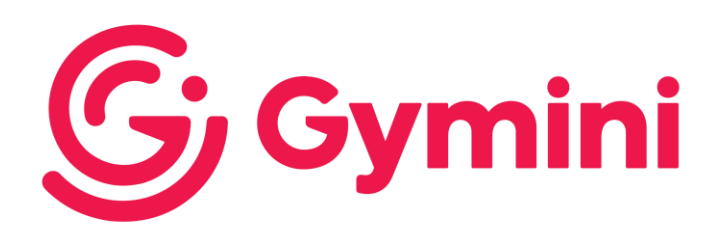

Septembre 2021

#### INTRODUCTION

Ce document s'adresse aux membres du Club Gymini participeront à la campagne de financement par la vente des produits de Sel et caramel.

Il s'agit d'un guide qui vous informera pas-à-pas comment inviter les gens qui vous encouragerons en achetant les produits.

En cette période de pandémie, puisqu'il est difficile de faire du porte-à-porte, l'outil mis à votre disposition est totalement virtuel (web).

## **PROCÉDURE D'INVITATION**

Tous les élèves se verront remettre un lien web qu'il pourra transférer aux gens à qui ils voudront offrir d'acheter les produits. Ce lien est unique à Gymini :

#### https://www.seletcaramel.com/?ref=Gymini

Les gens qui utiliseront ce lien pour acheter sur la boutique en ligne de Sel et caramel verront leurs achats associés Gymini. C'est aussi simple que ça !

Les membres peuvent aussi utiliser ce même lien s'ils souhaitent faire aussi des achats.

Vous pourrez aussi leur transmettre la liste de prix qui vous sera remise même si les informations seront disponibles sur boutique.

### PROCÉDURE POUR LES GENS QUI ACHÈTENT

Sur votre ordinateur, utiliser le fureteur de votre choix afin d'accéder le site web de Sel en utilisant le lien <u>https://www.seletcaramel.com/?ref=Gymini</u>.

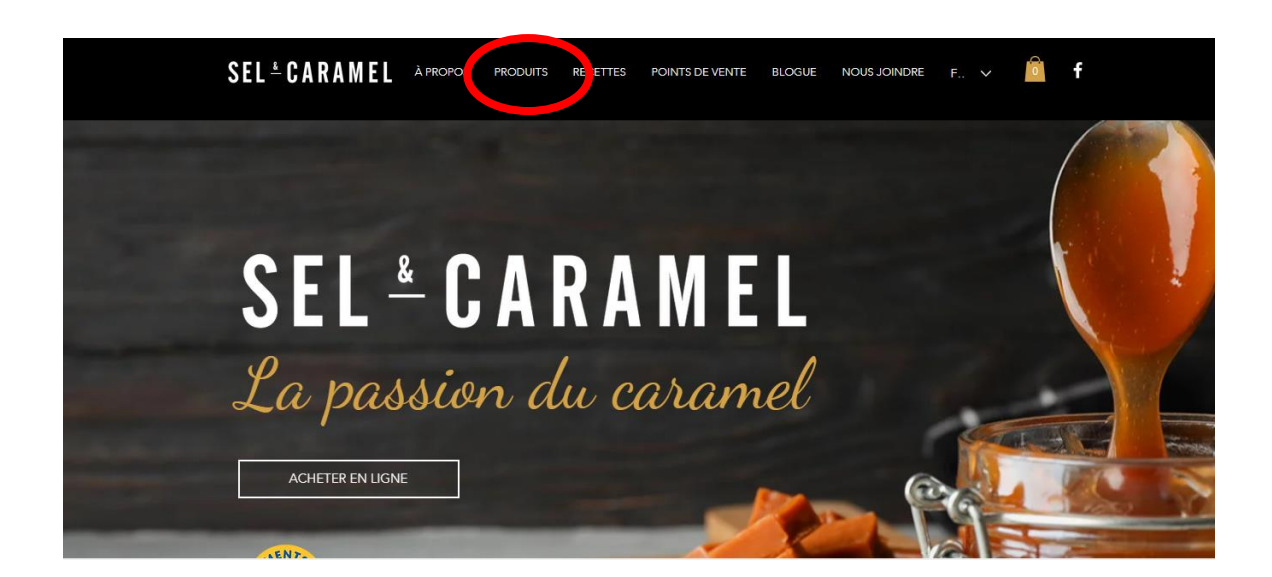

Une fois sur le site, choisir l'onglet « PRODUITS » dans le menu :

Cliquer sur l'image du produit que vous désirez commander. Vous pourrez à ce moment choisir la quantité que vous souhaitez commander et dans le cas des pots, si vous désirez avec ou sans emballage. Vous cliquez sur « Ajouter au panier ». Vous recommencez cette procédure pour chacun des produits désirés.

À chaque fois que vous choisissez un item, à droite de votre écran, un champ apparaît qui vous invite à aller voir le contenu du panier. Lorsque vous aurez choisi votre dernier item, cliquez sur « Voir panier ».

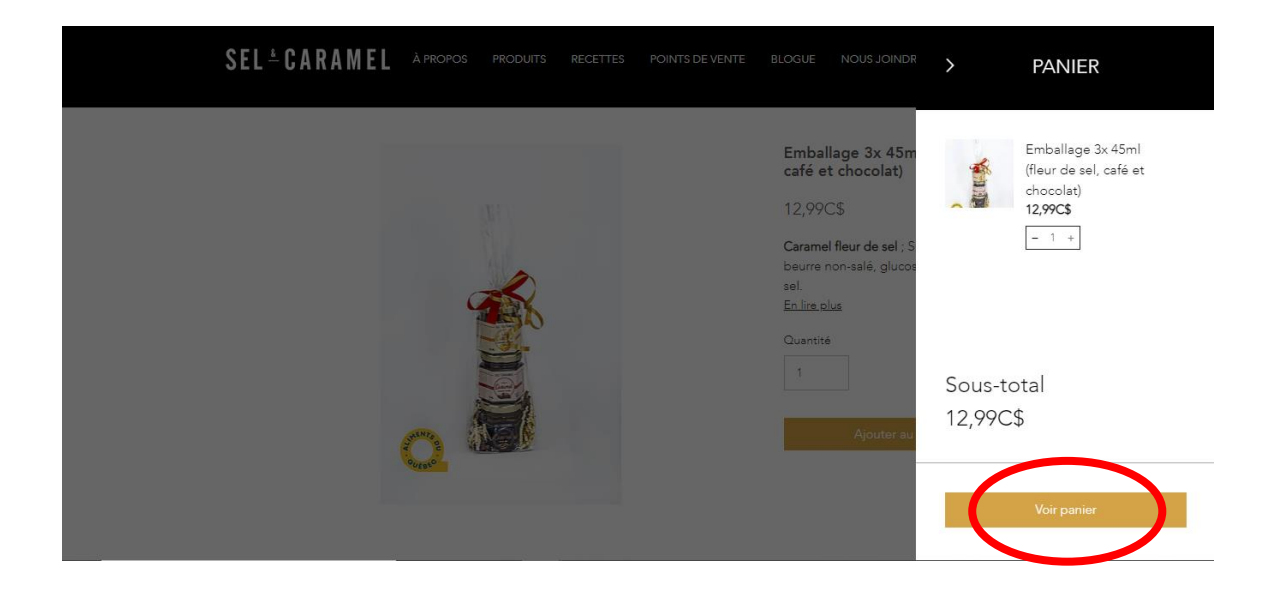

Vous serez redirigé sur la page « Panier ».

Vous remplissez les champs demandés.

À la section « Livraison », vous devez faire le choix suivant :

Si votre commande est de plus de \$50, il n'y a pas de frais de livraison alors vous devez choisir « Livraison QC-ONT ». Si votre commande est en deçà de \$50, vous choisissez aussi « Livraison QC-ONT » et un frais de \$11 vous sera facturé.

Si vous demeurez à l'extérieur du Québec ou de l'Ontario, le premier choix de livraison sera « Livraison – Reste du Canada » au lieu de « Livraison Qc-Ont » et les frais de livraison seront nuls si la commande est de plus de \$100. Pour les commande de moins de \$100, les frais de livraison seront de \$20.